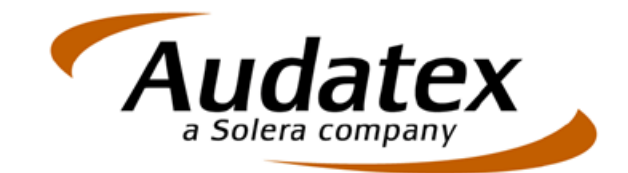

# Instrukcja obsługi aplikacji AudaMobile

Instrukcja dla użytkownika AudaMobile

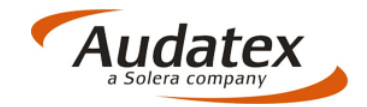

#### <u>SPIS TREŚCI:</u>

| Wprowadzenie          | 2  |
|-----------------------|----|
| Instalacja            | 3  |
| Logowanie             | 4  |
| Założenie sprawy      | 6  |
| Opis szkody           | 7  |
| Identyfikacja pojazdu | 8  |
| Dane pojazdu          | 9  |
| Stan pojazdu          | 9  |
| Stawki godzinowe      | 10 |
| Obraz uszkodzeń       | 11 |
| Wyniki kalkulacji     | 18 |
| Wysyłanie sprawy      | 19 |
| FAQ                   | 19 |

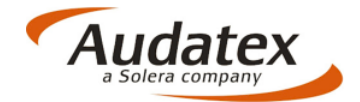

#### 1. Wprowadzenie.

Dokument jest wprowadzeniem do obsługi AudaMobile – aplikacji Audatex, która dzięki wykorzystaniu dotykowego ekranu tableta zdecydowanie przyspiesza pracę związaną z likwidacji szkód komunikacyjnych.

AudaMobile jest uzupełnieniem do platformy AudaNeXt.

Jedną z zalet aplikacji AudaMobile jest możliwość pracy poza zasięgiem sieci Wi-Fi/GSM.

Aplikacja AudaMobile umożliwia mobilną pracę na przenośnym urządzeniu i wykorzystuje niemal wszystkie funkcjonalności platformy AudaNeXt pod warunkiem dostępu do Internetu.

Użytkownicy z pewnością docenią intuicyjną obsługę ekranu dotykowego i możliwość wykonywania dokumentacji fotograficznej pojazdu i dokumentów.

Niniejsza instrukcja zakłada scenariusz:

- 1. założenia sprawy na urządzeniu mobilnym w sieci
- 2. wykonanie oględzin poza siecią
- 3. ostateczne sprawdzenie wykonanego kosztorysu oraz zdjęć i wysłanie sprawy do partnera biznesowego

Aplikacja dostępna jest dla wszystkich naszych Klientów. Aby uzyskać do niej dostęp prosimy o kontakt z opiekunami regionalnymi Audatex Polska lub prosimy o kontakt pisemny na adres: sprzedaz@audatex.pl.

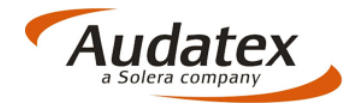

# 2. Instalacja.

Aplikacja dostępna jest dla naszych klientów w sklepach AppStore i <u>Google Play</u>. Aby wykonać instalację należy wyszukać aplikację w sklepie i zapisać ją w pamięci tableta.

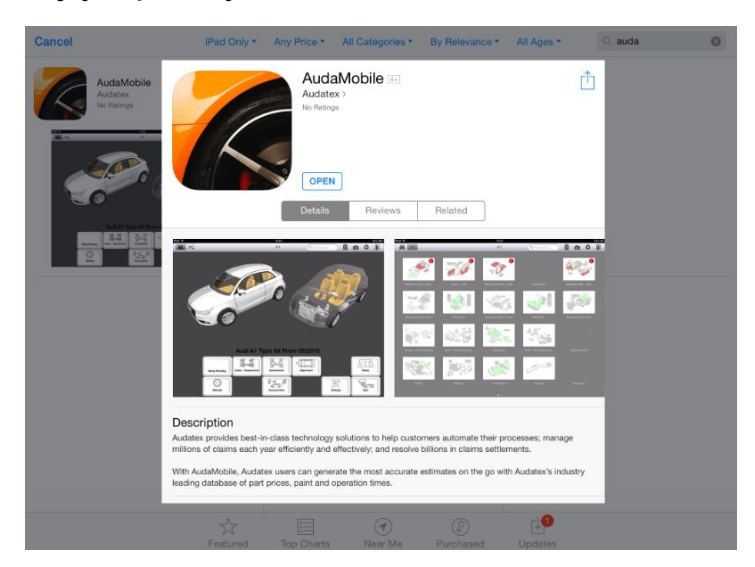

Po zainstalowaniu aplikacji wybieramy kraj i język.

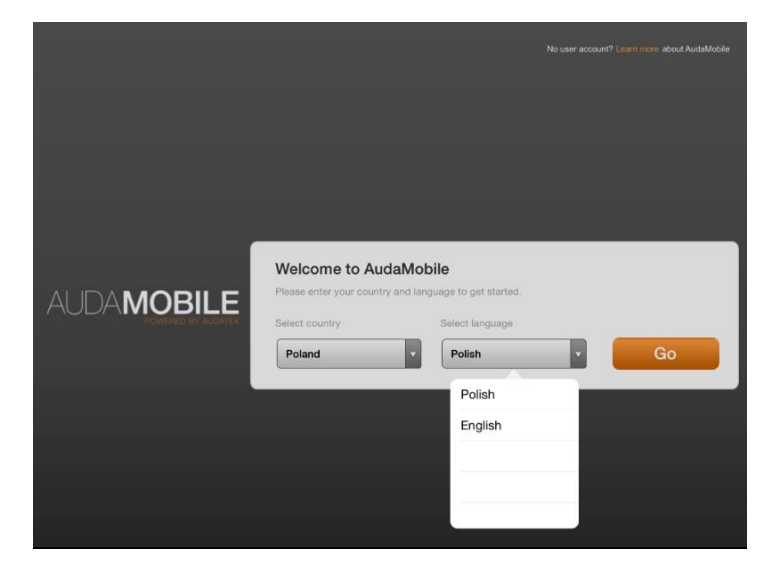

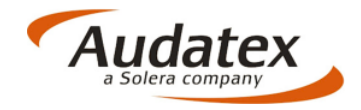

#### 3. Logowanie.

Na kolejnej stronie podajemy login i hasło. To samo które wykorzystujemy do logowania do AudaNeXt.

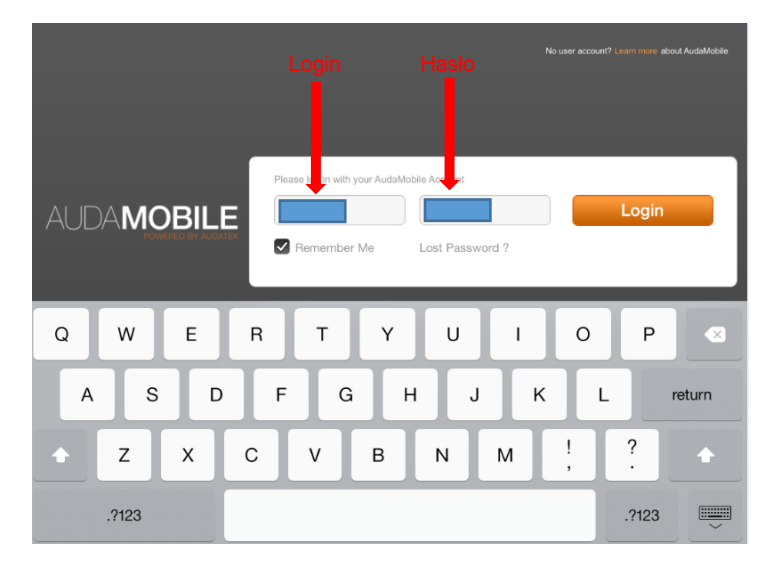

Ekran główny AudaMobile:

| +        | Sprawy Online                  |               |            |  |
|----------|--------------------------------|---------------|------------|--|
| QV       | Vyszukiwanie Spraw             | 0             |            |  |
|          | Data utworzenia Det<br>Odśwież | a modylikacji |            |  |
| <b>.</b> | Tester1 2014-06-10             |               |            |  |
| <b>.</b> | twstKiano axplmtu              | ♥ Sprav       | vy OFFLINE |  |
|          | PL123456789 123456789          | Sprower O     |            |  |
|          |                                | Sprawy Or     |            |  |

Wszystkie funkcjonalności aplikacji dostępne są pod warunkiem dostępu do Internetu. Sprawy widoczne są na platformie AudaNeXt.

Po przeniesieniu sprawy z sekcji ONLINE do OFFLINE istnienie możliwość wykonania kosztorysu naprawy pojazdu i zdjęć obrazujących zakres uszkodzeń (sprawa musi być założona wcześniej w AudaMobile lub na platformie AudaNeXt) bez dostępu do Internetu.

# Jeżeli użytkownik znajduje się w zasięgu Internetu nie ma konieczności przenoszenia spraw między sekcjami ONLINE/OFFLINE.

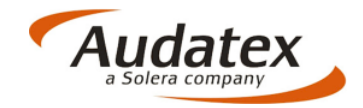

Urządzenia na których loguje się więcej niż jeden użytkownik wymagają czyszczenia pamięci cache przed logowaniem nowego użytkownika.

Na urządzeniach z zainstalowanym systemem Android wykonuje się to w "Menadżerze aplikacji":

| 🧿 Ustawienia           |                                 |               |                     |
|------------------------|---------------------------------|---------------|---------------------|
| Licznik danych         | Menedżer aplikacji > Informacjo | e o aplikacji |                     |
| •••• Więcej ustawień   | AudaMobile                      |               |                     |
| Urządzenie             | Weisja 2.5.20130403             |               |                     |
| Tryb blokowania        | Wymuś zatrzymanie               | Odinstaluj    |                     |
| 🔊 Dźwięk               | Pamięć                          |               | Czyszczenie pamieci |
|                        | Łącznie                         |               |                     |
| Wyświetlacz            | Aplikacje                       | 18,76 MB      |                     |
| <i>—</i>               | Aplikacja w pamięci USB         | 0,00 B        |                     |
| Pamięć                 | Dane                            | 18,57 MB      |                     |
| -                      | Karta pamięci                   | 0,00 B        |                     |
| 🛐 Oszczędzanie energii |                                 | Wyczyść dane  |                     |
| 📃 Bateria              | Pamięć cache                    |               |                     |
|                        | Pamięć cache                    | 5,75 MB       |                     |
| Menedzer aplikacji     |                                 | Wyczyść cache | -                   |
| Osobiste               | Domyślnie uruchamiaj            |               |                     |
| 📀 Usługi lokalizacji   | Brak ustawień domyślnych        | Wyczyść       |                     |

Na urządzeniach z systemem operacyjnym IOS wykonuje się to w ustawieniach aplikacji AudaMobile:

| iPad 🗢   |                         | 12:58                       | 84% 💷 )           |                     |
|----------|-------------------------|-----------------------------|-------------------|---------------------|
|          | Ustawienia              | AudaM                       | obile             |                     |
| <b>V</b> | Hunes Store I App Store |                             |                   |                     |
|          | Muzyka                  | DAMAGE CAPTURING SETTINGS   |                   |                     |
| ***      | Wideo                   | Landing Page                | Navigation View > |                     |
| ٠        | Zdjęcia i aparat        | ACCOUNT                     |                   |                     |
|          | iBooks                  | Remember user credentials   |                   |                     |
| 5        | Game Center             | USER SETTINGS               |                   | Czyszczenie pamięci |
|          |                         | AXNet Server                | >                 |                     |
|          | Twitter                 | Country                     | Poland >          |                     |
| f        | Facebook                | Language                    | Polish >          |                     |
| •        | Flickr                  |                             |                   |                     |
| V        | Vimeo                   | Version                     | 28.0              |                     |
|          |                         |                             |                   |                     |
|          | AudaMobile              | Clear cache (On next start) |                   | 2                   |

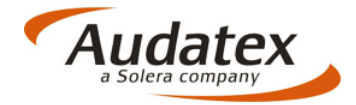

#### 4. Założenie sprawy.

Przycisk służący do zakładania nowej sprawy znajduje się w lewym górnym rogu ekranu:

| + Sprawy Online                                                     |                |
|---------------------------------------------------------------------|----------------|
| Q Wyszukiwow cynw O<br>Data utworzenia Słata modyfikacji<br>Odświcz |                |
| Tester1 2014-06-10                                                  | Zakładanie     |
| twstKiano axplmtu                                                   | "Nowej sprawy" |
| PL123456789 123456789                                               |                |
|                                                                     |                |
|                                                                     |                |
|                                                                     |                |

Po założeniu nowej sprawy widoczny jest ekran główny nowej sprawy. Po lewej stronie widoczne są zakładki: Opis szkody, Identyfikacja pojazdu, Dane pojazdu, Stan pojazdu, Stawki godzinowe, Obraz uszkodzeń, Wynik kalkulacji, Wyślij sprawę.

| Ноте                    | Opis szkody                  |
|-------------------------|------------------------------|
| 💼 Opis szkody           | Dane sprawy                  |
| 🚘 Identyfikacja pojazdu | Numer sprawy * Numer szkody  |
| Dane pojazdu            |                              |
| Stan pojazdu            | Nr rejestracyjny. Typ szkody |
| The Stawki godzinowe    |                              |
| 🔀 Obraz uszkodzeń       | Dane zdarzenia               |
| Wynik kalkulacji        | Data zdarzenia               |
| Wyślij sprawę           |                              |
|                         | Opis (przebieg) zdarzenia    |
|                         |                              |
|                         | Oględziny                    |
|                         | Data oględzin                |
|                         | Nazwa                        |
|                         |                              |

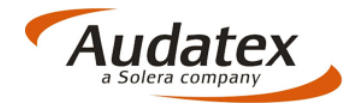

# 5. Opis szkody.

W zakładce "Opis szkody" użytkownik ma możliwość uzupełnienia następujących informacji: Dane sprawy, Dane zdarzenia, Oględziny, Dane właściciela. Możliwe jest uzupełnienie rubryk, pól kalendarza i pól wyboru z listy.

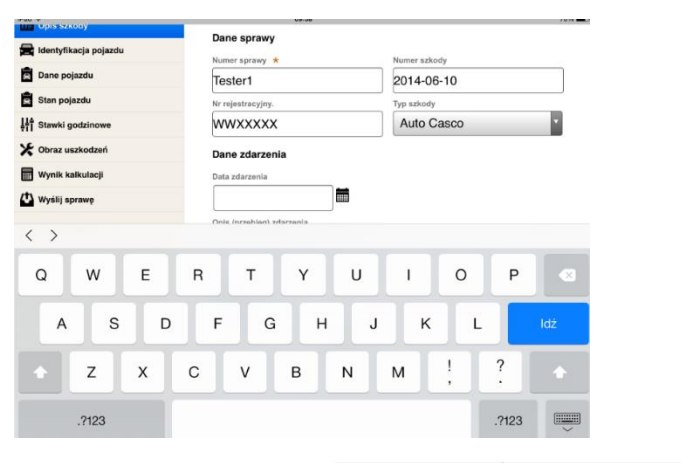

| Home                    | Opis szkody                  |  |  |  |  |
|-------------------------|------------------------------|--|--|--|--|
| 💼 Opis szkody           | -                            |  |  |  |  |
| 🚘 Identyfikacja pojazdu | Dane sprawy                  |  |  |  |  |
| Dane pojazdu            | Tester1 2014-06-10           |  |  |  |  |
| 🖻 Stan pojazdu          | Nr rejestracyjny. Typ szkody |  |  |  |  |
| 114 Stawki godzinowe    | WWXXXXX Auto Casco           |  |  |  |  |
| 🔀 Obraz uszkodzeń       | Dane zdarzenia               |  |  |  |  |
| Wynik kalkulacji        | Data zdarzenia               |  |  |  |  |
| 😃 Wyślij sprawę         |                              |  |  |  |  |
|                         | Cze 2014 •                   |  |  |  |  |
|                         | Pn Wt Śr Cz Pt So N          |  |  |  |  |
|                         | 1                            |  |  |  |  |
|                         | 2 3 4 5 6 7 8                |  |  |  |  |
|                         | 9 10 11 12 13 14 15          |  |  |  |  |
|                         | 16 17 18 19 20 21 22         |  |  |  |  |
|                         | 23 24 25 26 27 28 29         |  |  |  |  |
|                         | 30                           |  |  |  |  |
|                         | Dziś Zamknij                 |  |  |  |  |

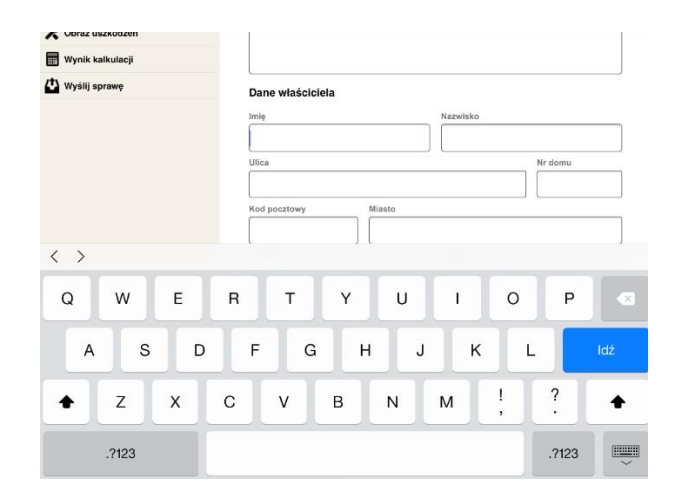

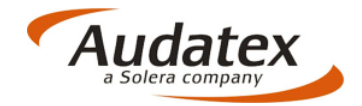

#### 6. Identyfikacja pojazdu.

W zakładce "Identyfikacja pojazdu" użytkownik musi szczegółowe informacje po pojeździe: Numer VIN, Producent , Model, Typ.

Podobnie jak na platformie AudaNeXt uzupełnienie rubryki numerem VIN może spowodować umożliwienie automatycznego rozkodowania wyposażenia pojazdu po numerze VIN. Usługa AudaVIN jest płatna.

| Dpis szkody             | Vehicle Identification           |     |
|-------------------------|----------------------------------|-----|
| 🚍 Identyfikacja pojazdu |                                  |     |
| 🚊 Dane pojazdu          | Rozkodowanie numeru VIN możliwe. |     |
| 🚊 Stan pojazdu          | Zapytanie VIN                    |     |
| Stawki godzinowe        | TMBCJ61Z9                        |     |
| 🗙 Obraz uszkodzeń       | Producent                        | _   |
| Wynik kalkulacji        |                                  | 1   |
| 🖒 Wyślij sprawę         | Model                            |     |
| < >                     |                                  |     |
| 1 2 3                   | 4 5 6 7 8 9 0                    |     |
| - / :                   | ; ( ) € & @ □                    | dź  |
| #+= Cofnij              | . , ? ! ' "                      | #+= |
| ABC                     | ABC                              |     |

| Homo Tester1            | Identyfikacja pojazdu                          |  |  |
|-------------------------|------------------------------------------------|--|--|
| 前 Opis szkody           | Vehicle Identification                         |  |  |
| 🔄 Identyfikacja pojazdu | VIN                                            |  |  |
| Dane pojazdu            | Rozkodowanie numeru VIN możliwe.               |  |  |
| Stan pojazdu            | Zapytanie VIN                                  |  |  |
| Stawki godzinowe        | TMBCJ61Z9AC016353                              |  |  |
| 🛠 Obraz uszkodzeń       | Producent                                      |  |  |
| Wynik kalkulacji        | SKODA [56]                                     |  |  |
| 🕐 Wyślij sprawę         | Model                                          |  |  |
|                         | Octavia II (od 04/04)(1Z) [11] [V]             |  |  |
|                         | Тур                                            |  |  |
|                         | Octavia Ambiente [02]                          |  |  |
|                         | Wersje wyposażenia                             |  |  |
|                         | C2D7F1F4G2G5G6G7H2H7I2I3I8J1J6J8K5K6K8L2L7M3M6 |  |  |
|                         | M8P4Q1Q6R2S1U2V2V3V5V6W4X8Z7                   |  |  |
|                         | Komentarz                                      |  |  |
|                         |                                                |  |  |
|                         |                                                |  |  |
|                         |                                                |  |  |

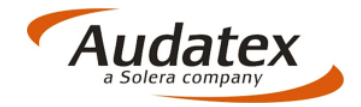

# 7. Dane pojazdu.

W zakładce "Dane pojazdu" użytkownik ma możliwość uzupełnienia szczegółowych informacji na temat pojazdu. Dostępne rubryki to: Dane rejestracji, Silnik, Przebieg.

| Home Tester1                               | Dane                                                   | e pojazdu                           |
|--------------------------------------------|--------------------------------------------------------|-------------------------------------|
| Identyfikacja pojazdu         Dane pojazdu | Dane rejestracji<br>Pierwsza rejestracja<br>06.04.2010 | Ostatnia rejestracja                |
| Stan pojazdu                               | Rok produkcji<br>2010                                  | Samochód z reimportu<br>Tak 📄 Nie 🗹 |
| ✗ Obraz uszkodzeń ₩ynik kalkulacji         | Następne badanie techniczne                            | Następne badanie spalin             |
| 🖒 Wyślij sprawę                            | Silnik                                                 |                                     |
|                                            | Benzynowy                                              | Typ skrzyni blegów<br>Manualna      |
|                                            | Moc silnika                                            | Jednostka mocy silnika              |
|                                            | 90                                                     | ĸw                                  |
|                                            | Pojemność                                              | Obr/min                             |
|                                            | 1390                                                   |                                     |
|                                            | Uwagi                                                  |                                     |

#### 8. Stan pojazdu.

W zakładce "Stan pojazdu" użytkownik ma możliwość uzupełnienia danych na temat stanu pojazdu, stref uszkodzeń, rodzaju lakieru oraz opon i ich stanu podczas oględzin.

| Home Tester1            | Stan pojazdu                     | Home Tester1            | Stan pojazdu                                                                |
|-------------------------|----------------------------------|-------------------------|-----------------------------------------------------------------------------|
| 💼 Opis szkody           | Stan pojazdu                     | Dis szkody              |                                                                             |
| 🚘 Identyfikacja pojazdu | Stan pojazdu Szkody wcześniejsze | 🚘 Identyfikacja pojazdu | Informacje o lakierowaniu                                                   |
| Dane pojazdu            | Bardzo dobry Tak 🖉 Nie           | Dane pojazdu            | Typ lakieru Kolor pojazdu                                                   |
| 🗧 Slan pojazdu          | Opis wcześniejszych szkód        | Stan pojazdu            |                                                                             |
| 114 Stawki godzinowe    | Pęknięta szyba czołowa           | 11 Stawki godzinowe     | Ogumienie                                                                   |
| 🗙 Obraz uszkodzeń       | Opis uszkodzeń                   | 🔀 Obraz uszkodzeń       | Gipb. Gipb.<br>Producent Rezmian opumients biol. biol. Kalegoria<br>(F) (L) |
| 📰 Wynik kalkulacji      | Uszkodzenia                      | 🗑 Wynik kalkulacji      |                                                                             |
| 🖒 Wyślij sprawę         |                                  | Wyślij sprawę Michel    |                                                                             |
|                         |                                  | Nokian                  |                                                                             |
|                         | ( <u></u> )                      | Nordm                   | lan                                                                         |
|                         | Opis uszkodzeń                   | Pirelli                 |                                                                             |
|                         |                                  | Sava                    | ategoria Sian                                                               |
|                         | All areas                        | Sempe                   | erit                                                                        |
|                         |                                  | Tigar                   |                                                                             |
|                         | Przód środek Przód prawy         | Тоуо                    |                                                                             |
|                         |                                  | Trayal                  |                                                                             |
|                         | ••••                             |                         | Lista wyboru<br>producentóv                                                 |

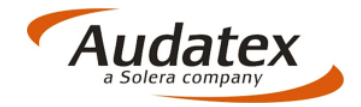

#### 9. Stawki godzinowe.

W zakładce "Stawki godzinowe" użytkownik uzupełnia stawki za roboczogodziny oraz kody warunkowe. W przypadku zapisanej stawki kontraktowej wybór jest możliwy po rozwinięciu listy (dane są zapisane analogicznie do AudaNeXt).

| Home Tester1                                                                                                    | Stawki godzinowe                                                                                                    |  |
|----------------------------------------------------------------------------------------------------|----------------------------------------------------------------------------------------------------|--|
| Identyfikacja pojazdu         Dane pojazdu         Stan pojazdu                                                        | Kontrakty<br><sup>Stawka kontraktowa</sup>                                                                                                    |  |
| Image: Stawki godzinowe         Image: Stawki godzinowe         Image: Obraz uszkodzeń         Image: Wynik kalkulacji | Stawka RBH KL1     Stawka RBH KL2     Stawka RBH KL3     Jednostka       100     100     100     na godzin *                                   |  |
| 🖄 Wyślij sprawę                                                                                                    | Metody lakiernicze     Stawka lakiernicza     Jednostka       AZT     100     na godzin                                                        |  |
|                                                                                                    | Parametry kalkulacji     Opis     Jednostka     Wartość       51     Powierzchnia<br>AZT/Schwacke     %     100       Kod warunkowy       Usuń |  |

# Aplikacja AudaMobile umożliwia pracę zdalną i wykorzystanie wszystkich funkcjonalności pod warunkiem, że użytkownik jest w zasięgu sieci Wi-Fi/GSM i ma dostęp do Internetu.

Zgodnie z założonym scenariuszem na obecnym etapie likwidacji przełączamy tableta w tryb OFFLINE i udajemy się na oględziny pojazdu bez zasięgu sieci. W pierwszej kolejności przenosimy sprawę z sekcji ONLINE do sekcji OFFLINE.

# UWAGA: Jeżeli użytkownik znajduje się w zasięgu Internetu nie ma konieczności przenoszenia spraw między sekcjami ONLINE/OFFLINE.

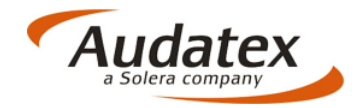

# Przenoszenie sprawy z sekcji ONLINE do sekcji OFFLINE.

| + Sp        | prawy Online                          |                                              | SKODA Octavia II                        |                                |                                 |
|-------------|---------------------------------------|----------------------------------------------|-----------------------------------------|--------------------------------|---------------------------------|
| Q Wyszuk    | kiwanie Spraw                         | Informacje ogólne                            |                                         |                                |                                 |
| Data ut     | tworzenia Data modyfikacji<br>Odśwież | Numer sprawy Krok<br>Właściciel pojazdu któr | 1 - Wybieramy spr<br>a chcemy przenieść | awę <sup>Tester1</sup><br>ć do |                                 |
|             |                                       | Firma Ubezpieczeniowa                        | sekcji OFFLINE                          | AudaMobile                     |                                 |
| Test        | ster1 2014-06-10                      | Numer szkody                                 |                                         | 2014-06-10                     |                                 |
| tws         | twstKiano axplmtu                     | Pojazd                                       |                                         |                                |                                 |
| 644<br>1111 | KR                                    | VIN/Nr nadwozia                              | TMBCJ                                   | J61Z9AC016353                  | Krok 2 – Naciskamy "Pobieranie" |
| PL1         | 123456789 123456789                   | Producent                                    |                                         | SKODA                          | ↗                               |
|             | WAWHOLES                              | Model                                        |                                         | Octavia II                     |                                 |
|             |                                       | Тур                                          | Octav                                   | ia Ambiente [02]               |                                 |
|             |                                       | B Pobieranie                                 | i otv                                   | wórz                           |                                 |

# Sprawa została przeniesiona do sekcji OFFLINE

| + Sprawy Online                          | SKODA Octavia II                                                                                                    | â                         |
|------------------------------------------|----------------------------------------------------------------------------------------------------|---------------------------|
| Q Wyszukiwanie Spraw                     | Informacje ogólne                                                                                                    |                           |
| Data utworzonia Data modyfikacji Odśwież | Numer sprawy Przeniesienie<br>Właściciel pojazdu Sygnalizuje s                                                                                                    | e sprawy Tester1<br>ekcja |
| Tester1 2014-06-10                       | Firma Ubezpieczeniowa Spławy OFFL<br>Numer szkody (zwiększa się                                                                                                    | e cyfra) AudaMobile       |
| twstKiano axplmtu                        | Pojazd<br>VIN/Nr nadwozia                                                                                                    | TMBCJ61Z9AC016353         |
| PL123456789 123456789                    | Producent                                                                                                    | SKODA                     |
|                                          | ta modyfikacii       Numer sprawy       Przeniesienie sprawy       Testeri         Właściciel pojazdu       Sygnalizuje sekcja       AudaMobile         Firma Ubezpieczeniowa       Sprawy OFFLINE       AudaMobile         Numer szkody       (zwiększa się cyfra)       2014-06-10         Pojazd       VIN/Nr nadwozia       TMBCJ61Z9AC016353         Producent       SKODA         Model       Octavia II         Typ       Octavia Ambiente [02]         Rozpoczęcie pracy nad tą sprawą będzie         nożliwe po       naciśnięciu przycisku "Otwórz" |                           |
| Rozpoczę<br>możliwe po                   | cie pracy nad tą sprawą będzie<br>naciśnięciu przycisku "Otwórz                                                                                                    | e<br>"<br>Ctwórz          |

Teraz możemy odłączyć się od sieci i rozpocząć pracę wykorzystując mobilność aplikacji oraz możliwość wykonania kosztorysu i zdjęć bez dostępu do Internetu.

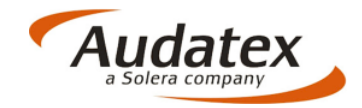

| + Sprawy Online                          | SKODA Octavi                                   | a II 💼                |
|------------------------------------------|------------------------------------------------|-----------------------|
| Q Wyszukiwanie Spraw                     | Informacje ogólne                              |                       |
| Data utworzenia Data modyfikacji Odśwież | Numer sprawy<br>Właściciel pojazdu             | Tester1               |
| ■ Tester1 2014-06-10                     | Firma Ubezpieczeniowa<br>Numer szkody WYŁACZAN | AudaMobile            |
| twstKiano axplmtu                        | Pojazd<br>VIN/Nr nadwozia                      | TMBCJ61Z9AC016353     |
| PL123456789 123456789                    | Producent<br>Model                             | SKODA<br>Octavia II   |
|                                          | Тур                                            | Octavia Ambiente [02] |
| Safari                                   |                                                |                       |
| ٩ ( ))                                   | AirDrop 🔅                                      | •×                    |

Kolejny krok to przejście do sekcji OFFLINE i otworzenie sprawy.

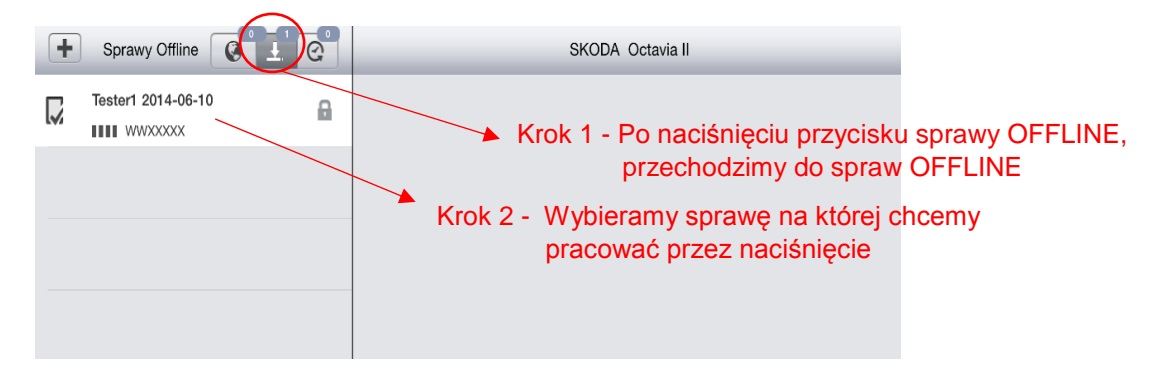

Po wykonaniu powyższych czynności możemy zacząć pracę związane z wykonaniem oględzin pojazdu, wykonaniem dokumentacji fotograficznej oraz wykonaniem kosztorysu bez dostępu do sieci (jesteśmy w trybie OFFLINE).

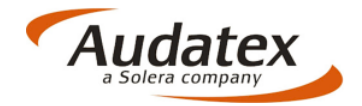

#### 10. Obraz uszkodzeń.

W zakładce "Obraz uszkodzeń" przechodzimy do wykonania kosztorysu. Obsługa tej sekcji jest niemal identyczna z obsługą OnePad z tą różnicą, że pracujemy na ekranie dotykowym. Wszystkie nasze wybory aplikacja potwierdza zmianą koloru lub oczekiwaną reakcją np. naciśnięcie na błotnik przedni wymusza wybór strony (lewa/prawa) i otwiera okno w którym zadajemy kwalifikację elementu.

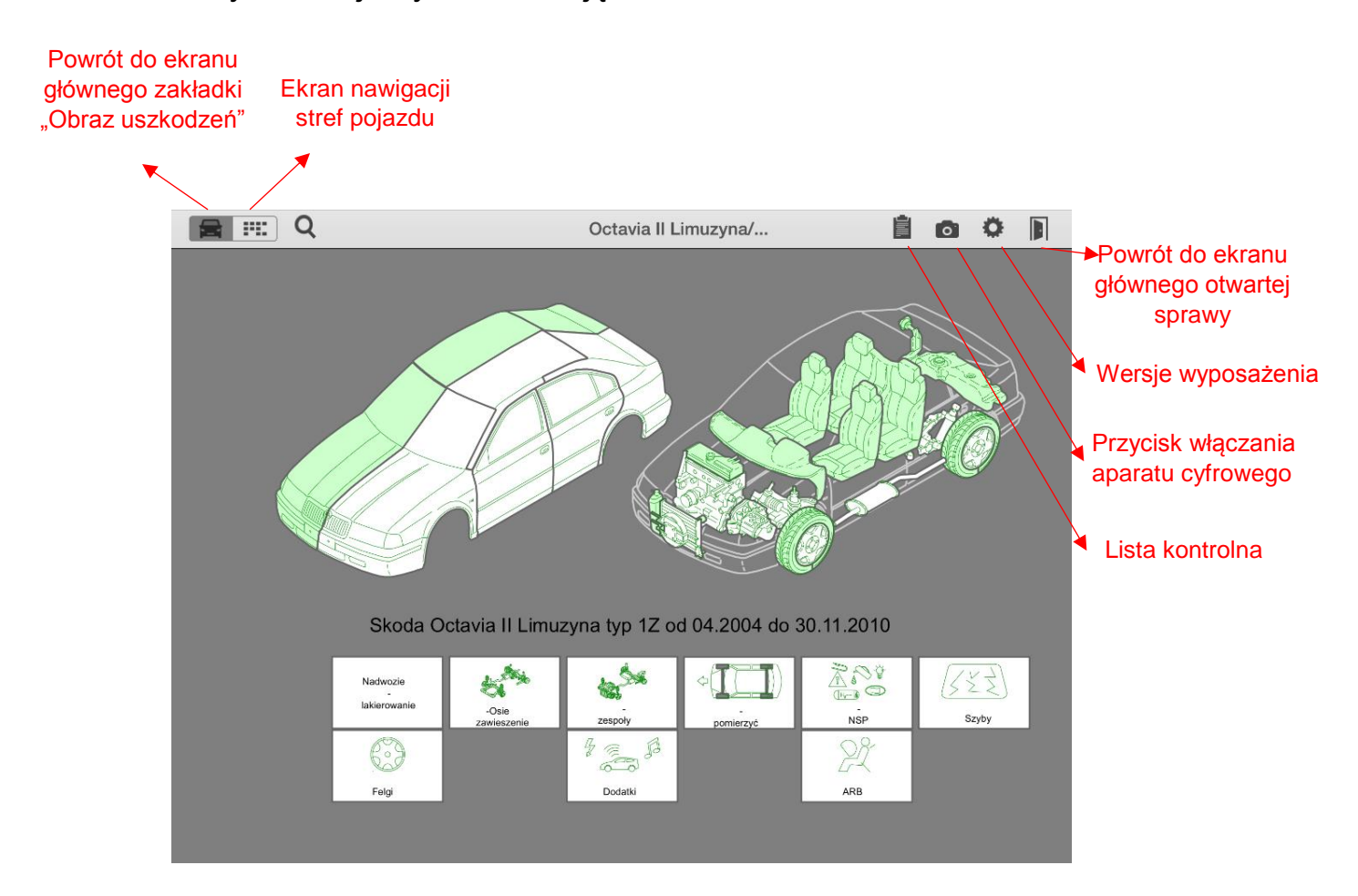

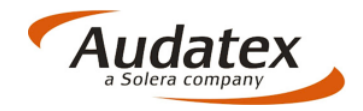

Po wybraniu zderzaka przedniego otwiera się okno w którym użytkownik ma możliwość zadania kwalifikacji elementu oraz wszystkich parametrów naprawy zgodnie z rysunkiem poniżej:

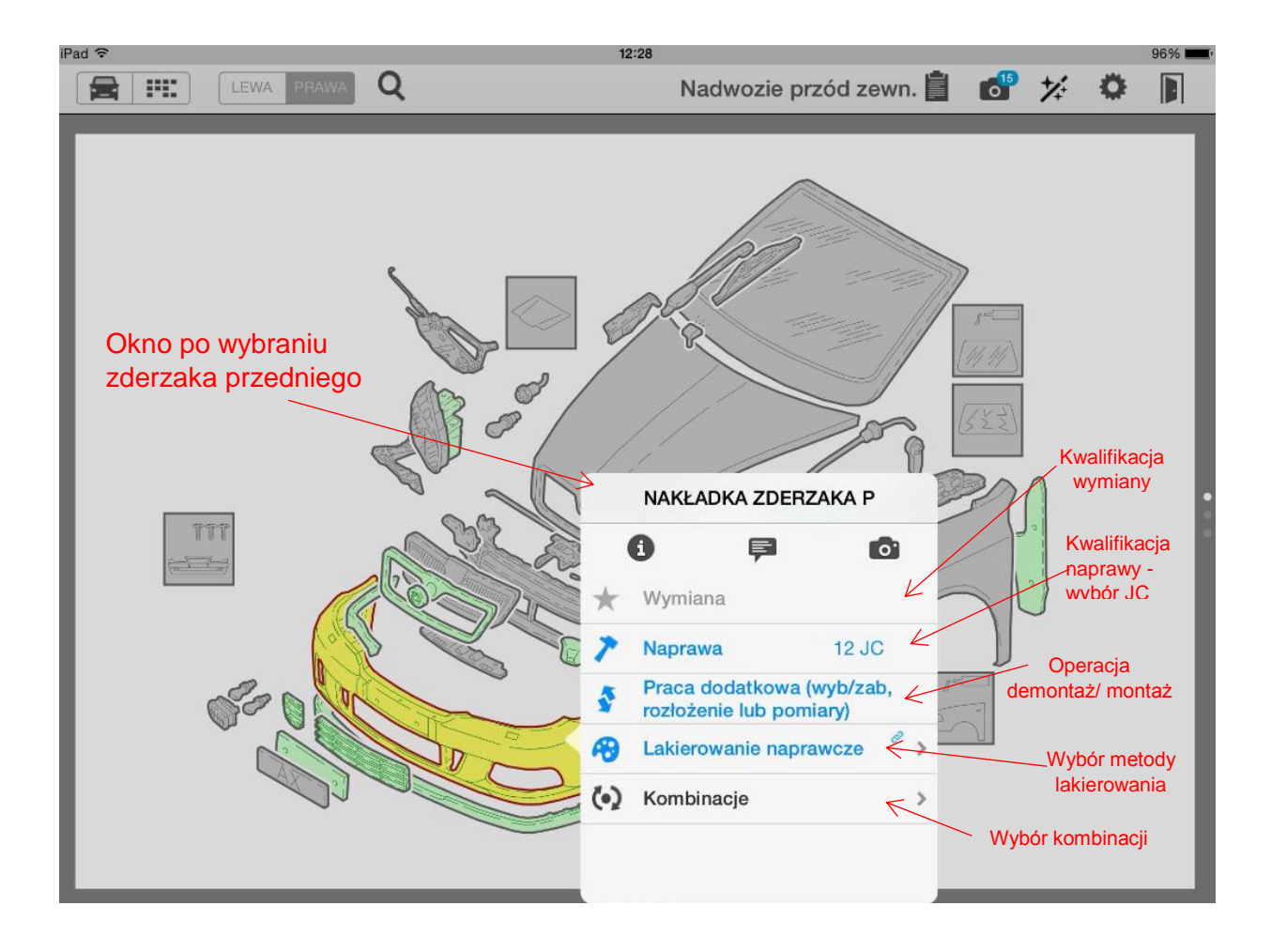

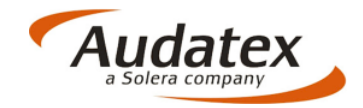

AudaMobile umożliwia również wykonywanie zdjęć które zapisywane są bezpośrednio w otwartej sprawie. Do uruchomienia aparatu służą dwa przyciski: jeden znajduje się w prawy górnym rogu i jest widoczny przez cały czas pracy nad sprawą, drugi widoczy jest po wybraniu kwalifikowanego elementu. Istnieje również możliwość wcztania zdjęć wcześniej wykonanych i zapisanych w pamięci tableta.

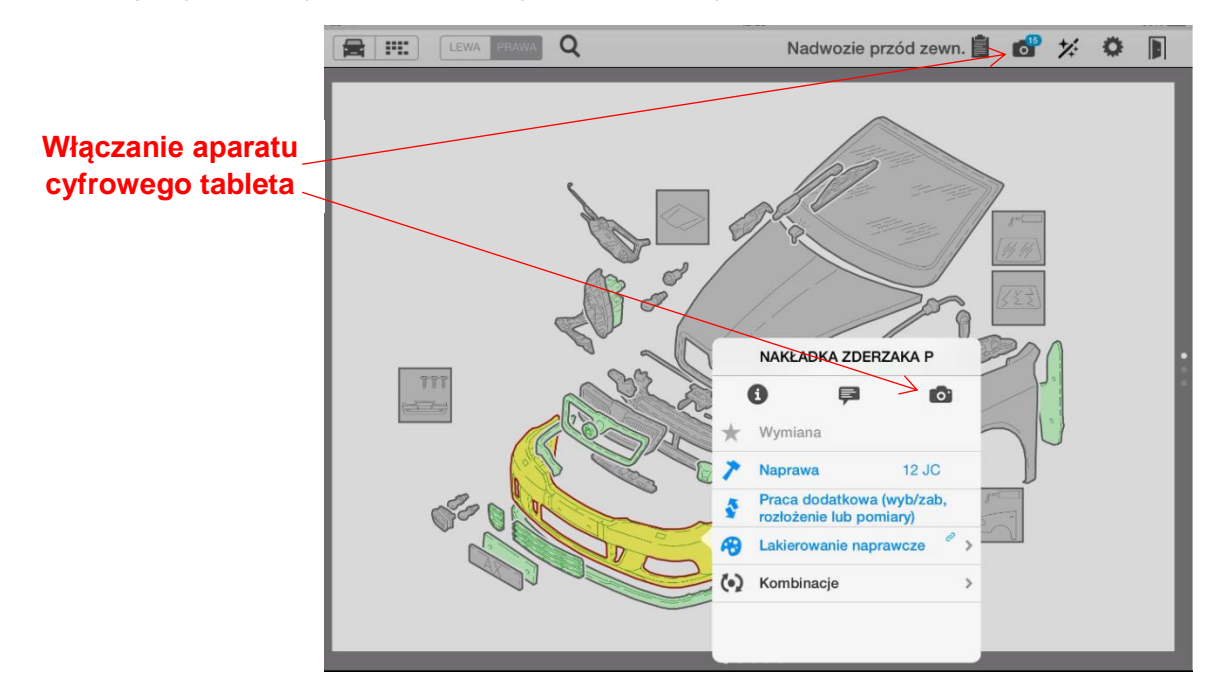

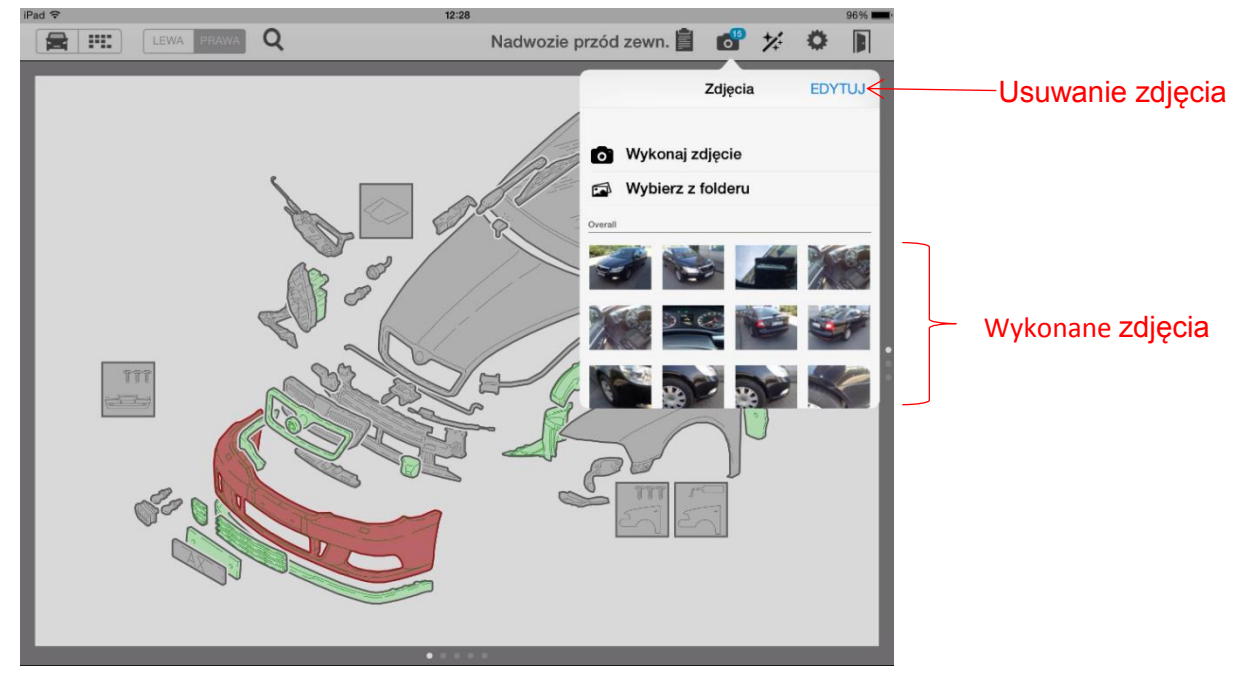

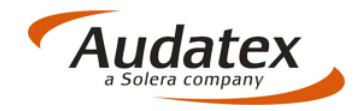

W przypadku konieczności zadania takich samych kwalifikacji dotyczących całej strefy użytkownik może skorzystać z funkcji która to umożliwia. Po wybraniu strefy i kwalifikacji zaznaczamy części.

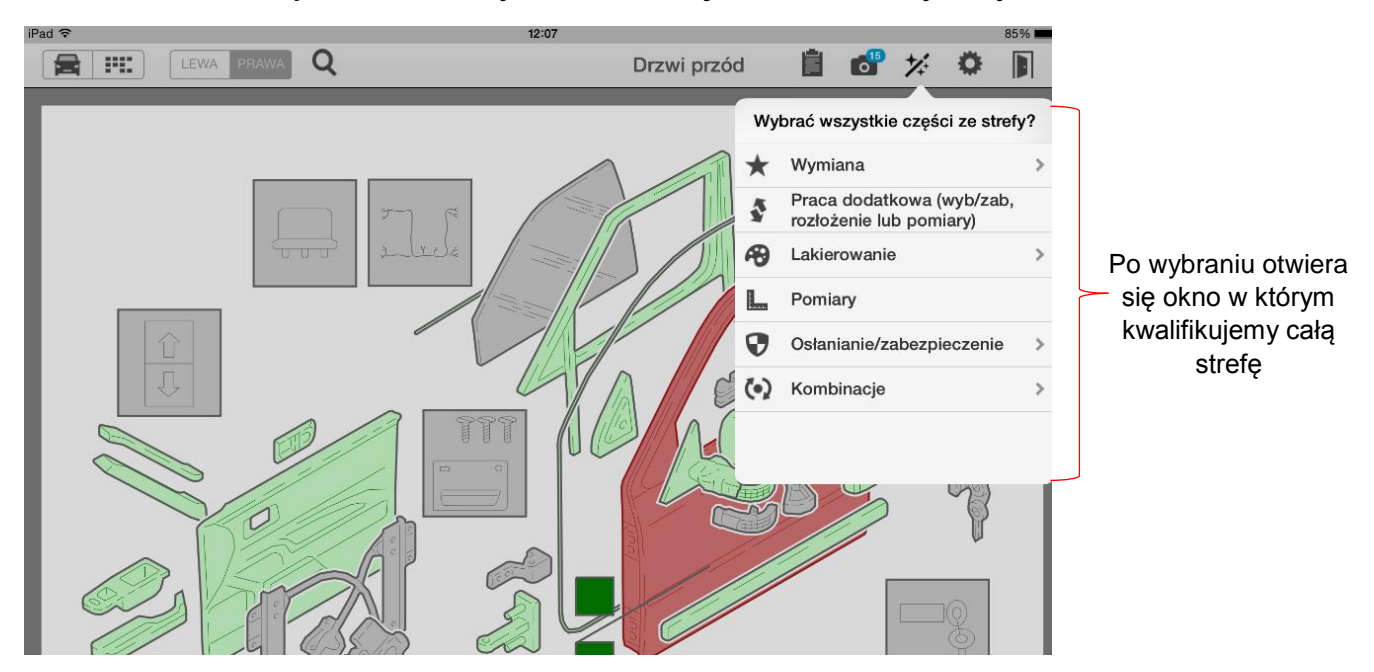

Zgodnie ze scenariuszem niniejszej instrukcji po wykonaniu oględzin pojazdu, zdjęć obrazujących zakres uszkodzeń i kosztorysu naprawy, wracamy do biura. WŁĄCZAMY SIEĆ i przenosimy sprawę z sekcji OFFLINE do sekcji ONLINE

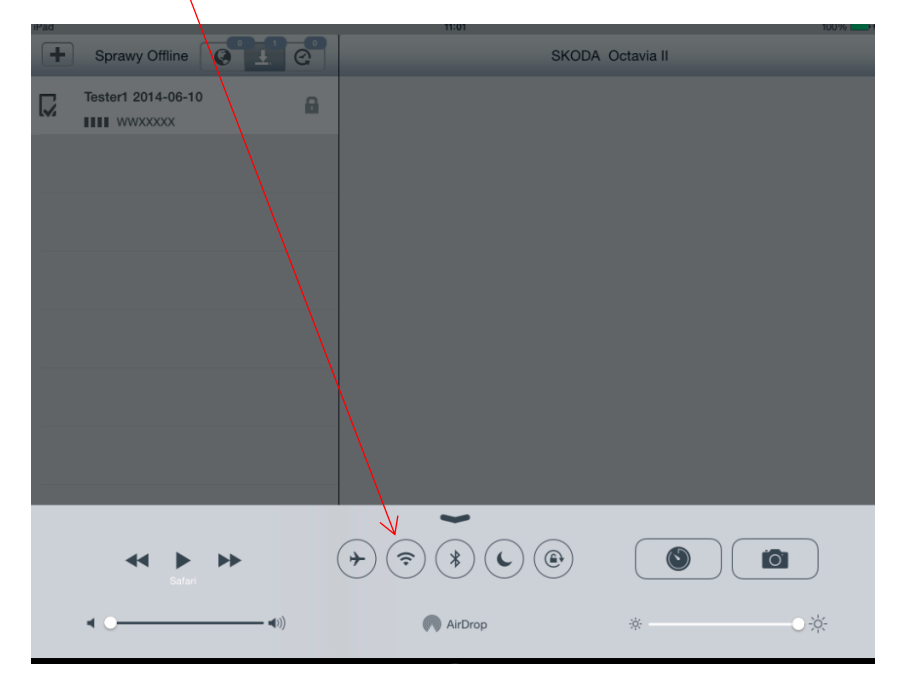

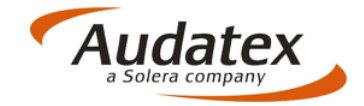

| + Sprawy Offline                      | Sł                                                                                                    | CODA Octavia II       |                     |
|---------------------------------------|----------------------------------------------------------------------------------------------------|-----------------------|---------------------|
| □ Tester1 2014-06-10                  | Informacje ogólne                                                                                                    |                       |                     |
|                                       | Numer sprawy                                                                                                    | Tester1               |                     |
|                                       | właściciel pojazdu<br>Firma Ubezpieczeniowa AudaMobie<br>Numer szkody 2014-06-10<br>Pojazd<br>VIN/Nr nadwozia TMECJ6129AC016353<br>Producent SKODA<br>Model Octavia I<br>Typ Octavia Ambientie [02]<br>Rrok 2 - Naciskamyy<br>przycisk "Zapisanie"<br>Sprawy One SkoDA Octavia I<br>Minor sprawy Testert<br>Właściciel pojazdu<br>Erma Ubezpieczeniowa AudaMobile |                       |                     |
| •                                     | Firma Ubezpieczeniowa                                                                                                    | AudaMobile            |                     |
| Krok 1 – Wybieramy                    | Numer szkody                                                                                                    | 2014-06-10            |                     |
| sprawę sprawę którą                   |                                                                                                    |                       |                     |
| chcemy przenieść                      | Pojazd                                                                                                    |                       |                     |
|                                       | VIN/Nr nadwozia                                                                                                    | TMBCJ61Z9AC016353     |                     |
|                                       | Producent                                                                                                    | SKODA                 | Krok 2 - Naciskamy  |
|                                       | Model                                                                                                    | Octavia II            | przycisk Zapisanie" |
|                                       | Тур                                                                                                    | Octavia Ambiente [02] | przybiok "zapidanio |
|                                       |                                                                                                    |                       |                     |
|                                       |                                                                                                    |                       |                     |
|                                       |                                                                                                    |                       |                     |
|                                       | <b>∂</b> Zapisanie                                                                                                    | C Otwórz              |                     |
|                                       |                                                                                                    |                       |                     |
|                                       |                                                                                                    |                       |                     |
|                                       |                                                                                                    |                       |                     |
| + Sprawy On ne                        |                                                                                                    | SKODA Octavia II      |                     |
| Q Wyszukiwanie Spraw                  | informacje ogólne                                                                                                    |                       |                     |
| Data utworzenia Data modyfikacji      | Numer sprawy                                                                                                    |                       | Tester1             |
| Odśwież                               | Whateleisteedu                                                                                                    |                       | lesteri             |
|                                       |                                                                                                    |                       |                     |
| 1111                                  | Firma Ubezpieczeniowa                                                                                                    | Au                    | daMobile            |
| Tester1 2014-06-10                    | Numer szkody                                                                                                    | 20                    | 14-06-10            |
|                                       |                                                                                                    |                       |                     |
| twstKiano axplmtu                     | Pojazd                                                                                                    |                       |                     |
|                                       | VIN/Nr nadwozia                                                                                                    | TMBCJ61Z9A            | C016353             |
| PL123456789 123456789                 | Producent                                                                                                    |                       | SKODA               |
| WAWROLES                              | Model                                                                                                    | (                     | Octavia II          |
| ▼                                     | Тур                                                                                                    | Octavia Amb           | iente [02]          |
| Przeniesienie sprawy                  |                                                                                                    |                       |                     |
| sygnalizuje sekcia sprav              | vv                                                                                                    |                       |                     |
| ONLINE(zwiększa sie c                 | /fra)                                                                                                    |                       |                     |
| · · · · · · · · · · · · · · · · · · · |                                                                                                    |                       |                     |

### Przenoszenie sprawy z sekcji offline do sekcji online

# UWAGA: Jeżeli użytkownik znajduje się w zasięgu Internetu nie ma konieczności przenoszenia spraw między sekcjami OFFLINE/ONLINE

🗁 Otwórz

📕 Pobieranie

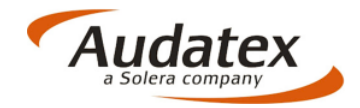

#### 11. Wyniki kalkulacji.

Po zalogowaniu się do AudaNeXt mamy możliwość pracy dalszej pracy nad kosztorysem tzn. dokonania wszelkich zmian oraz wysyłki do partnerów biznesowych.

| dycja Widok Ulubione Narzędzia Pomoc<br>Szkody<br>Otwarte (3) Odebra | ne Wysłane Zamknięte Usunięte Zarchiwiz                                   | rowane Rekordy<br>archiwalne Zaawansowane W       | Tiadomości                             |                                          | ampl O Pomoc                      | date    |
|----------------------------------------------------------------------|---------------------------------------------------------------------------|---------------------------------------------------|----------------------------------------|------------------------------------------|-----------------------------------|---------|
| sta spraw                                                            |                                                                           | Widok Otwarte                                     | ~                                      |                                          | ≪ Strona 1_21 ⇒                   | PI 20 V |
| VIN Numer Sp Numer Sz Odpowied Nadaw                                 | wca Data utwo Data edyc Numer rej Firma wła<br>03.06.201 03.06.201 WAWROL | a Nazwisko Miastowk Statusbiz<br>Sławomir Stalowa | Status zar Rezultat F Akcje<br>Created | A V D C Firma nad Odbiorca Firma odb Pro | ard VW [06] Golf VI K             | Rola    |
| TMRC.IR1 Tester1 2014.06.10 ampl                                     | 10.06.201 10.06.201 WWXXXXXX                                              | value28                                           | Created                                | Stand                                    | ard SKOD& [56] Octavia II 1 896 9 |         |
| ZFA19900twstKiano axplimtu ampl                                      | 05.06.201 10.06.201 KR                                                    | value26                                           | Created                                | Stand                                    | ard FIAT / LA Grande P 9 073,28   | Þ       |

Wszystkie informacje dodane przez użytkownika pracującego na AudaMobile są wczytane do sprawy w AudaNeXt.

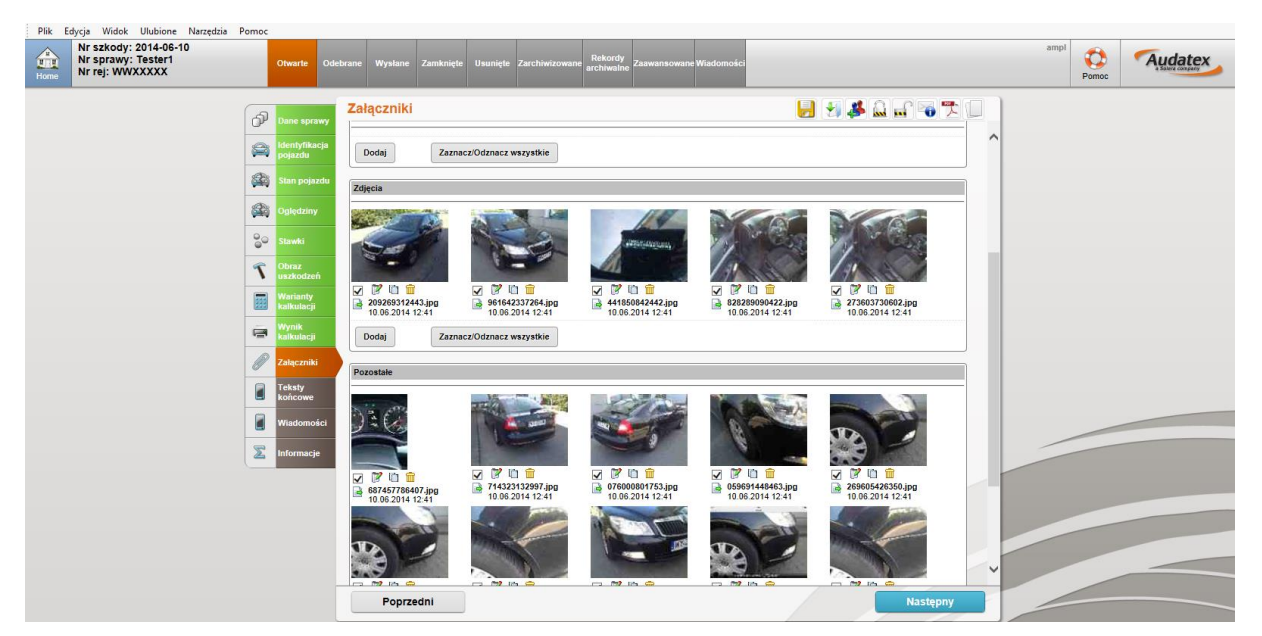

# UWAGA: Przeliczenie sprawy jest możliwe w AudaMobile pod warunkiem, że użytkownik jest podłączony do Internetu.

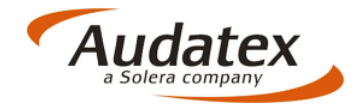

#### **12**.Wysyłanie sprawy

Zgodnie z naszym scenariuszem tablet ma ograniczony dostęp do sieci. Komunikacja z partnerem biznesowym odbywa się na platformie AudaNeXt.

# Komunikacja z partnerem biznesowym jest możliwa w AudaMobile pod warunkiem, że użytkownik jest podłączony do internetu.

#### FAQ

- Czy AudaMobile umożliwia przeliczenie kosztorysu? ODP: Tak, AudaMobile umożliwia pracę zdalną pod warunkiem, że użytkownik ma dostęp do Internetu.
- Czy tablet który jest podłączony do sieci umożliwi wysyłanie sprawy do partnera biznesowego.
   ODP: Tak, aplikacja AudaMobile pozwala na wysłanie sprawy do partnera biznesowego, należy jednak zwrócić uwagę na brak wszystkich funkcjonalności dostępnych w AudaNeXt.
- Czy jest możliwość przeniesienia sprawy założonej w AudaNeXt do AudaMobile?
   ODP: Tak. AudaMobile stanowi uzupełnienie platformy AudaNeXt. Sprawę można założyć zarówno w AudaNeXt , jak i w AudaMobile i przenosić je w miarę potrzeb.
- 4. Czy jest możliwość przeniesienia sprawy założonej w AudaNeXt do AudaMobile? ODP: Tak. AudaMobile stanowi uzupełnienie platformy AudaNeXt. Sprawę można założyć zarówno w AudaNeXt , jak i w AudaMobile i przenosić je w miarę potrzeb.

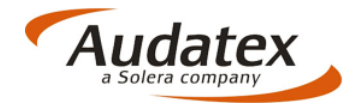

5. Jaki tablet należy kupić ?

ODP: Audatex Polska nie rekomenduje urządzeń. Listę urządzeń które zostały przetestowane po znajdziecie Państwo na stronach Audatex Polska.